### PT Type H.264 Wired/Wireless IP Camera

**Quick Installation Guide** 

Version 1.0

### **1** Getting Started

#### Package Contents

Check the items contained in the package carefully. You should have the following items. Once any item contained is damaged or missing, contact the authorized dealer of your locale.

- ☑ One ICS2300/ICS2330
- ☑ One AC Power Adapter
- ☑ One Wall Mount Kit
- ☑ One External Antenna (for wireless model)
- ☑ One Ethernet Cable (RJ-45 type)
- ☑ One GPIO Connector
- ☑ One Installation CD-ROM
- ☑ One Quick Installation Guide

#### **System Requirement**

#### Networking

LAN: 10Base-T Ethernet or 100Base-TX Fast Ethernet. WLAN: IEEE 802.11b/g/n (for wireless model).

#### Accessing the Camera using Web Browser

| Platform:       | Microsoft® Windows® XP/Vista/Win7             |
|-----------------|-----------------------------------------------|
| CPU:            | Intel Pentium III 800MHz or above             |
| RAM:            | 512MB                                         |
| Resolution:     | 800x600 or above                              |
| User Interface: | Microsoft® Internet Explorer 6.0 or above;    |
|                 | Apple Safari 2 or above; Mozilla Firefox 2.00 |
|                 | or above: Google Chrome                       |

## **2** Setting Up the Camera

#### **Installing the Wall Mount Kit**

The camera comes with a Wall Mount Kit, which allows you to place your camera anywhere by mounting the camera through the three screw holes located in the base of the Wall Mount Kit.

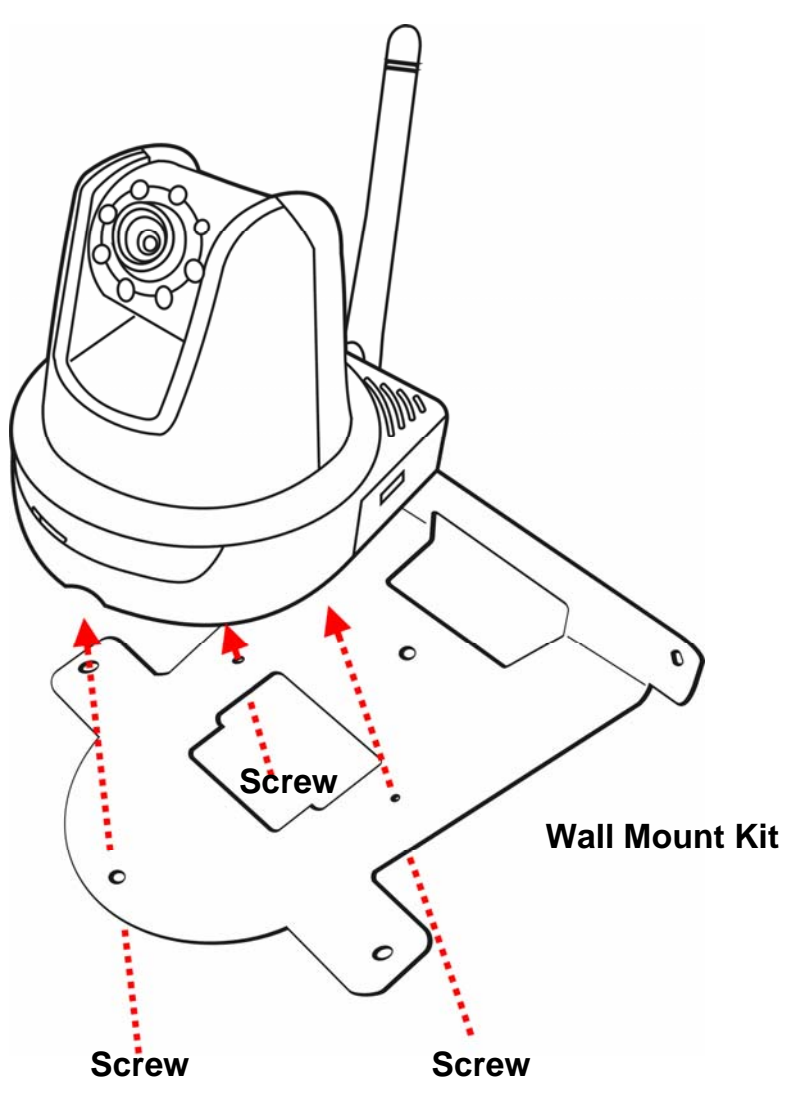

#### **Connecting the Camera to LAN**

Use the provided Ethernet cable to connect the camera to your local area network (LAN).

When you connect the AC power adapter, the camera is powered on automatically. You can verify the power status from the Power LED on the front panel of the camera.

Once connected, the Link LED starts flashing green light and the camera is on standby and ready for use now.

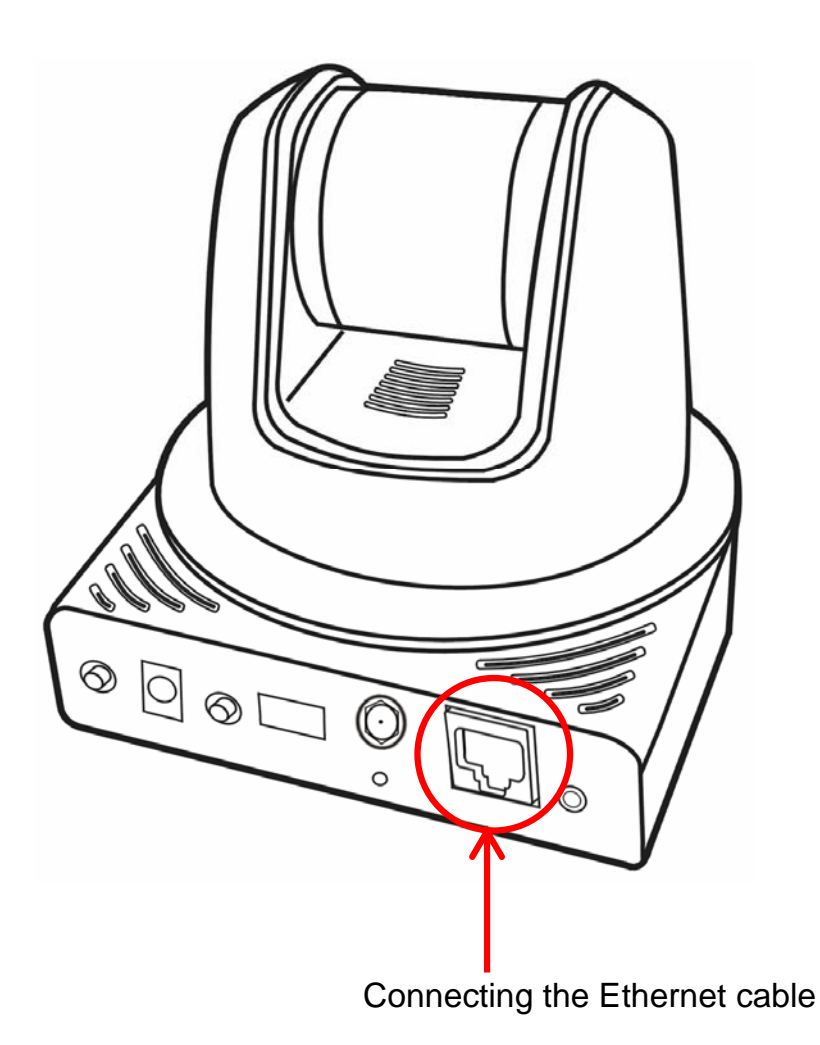

### **Connecting the Camera to WLAN**

#### (for wireless model)

If you use a wireless network in your application environment, you need to attach the included external antenna to the camera.

When the camera is powered on, the camera will automatically search any access point with "default" SSID.

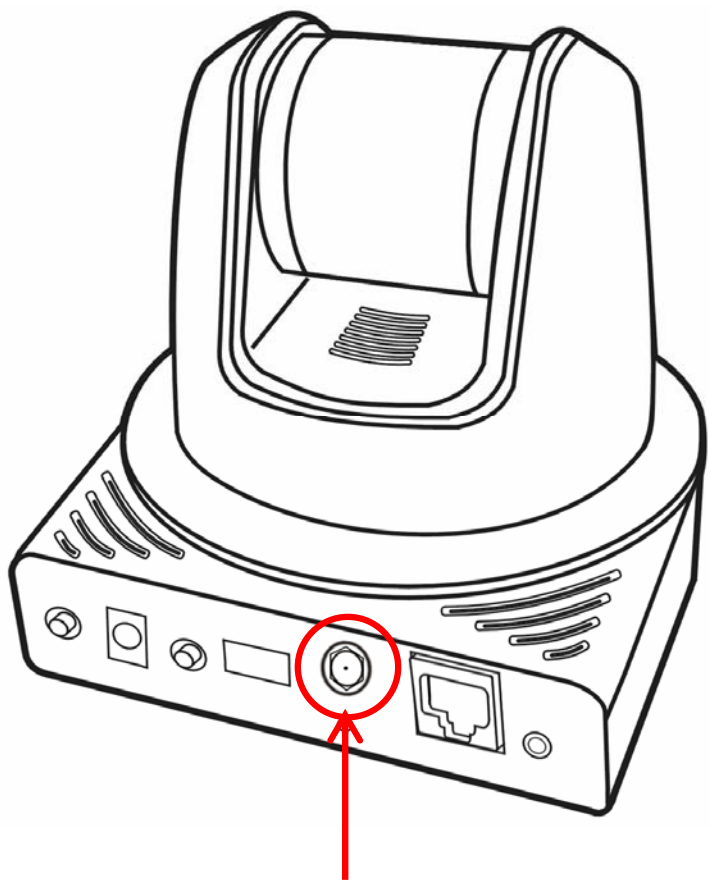

Attaching the external antenna

**NOTE** If the camera cannot connect to your wireless network, you need to install the camera in LAN and proceed with WLAN settings.

## **3** Accessing the Camera

### **Using IPFinder**

- 1. Insert the Installation CD-ROM into your computer's CD-ROM drive to initiate the Auto-Run program.
- 2. Click the **IPFinder** item to launch the utility. The control panel will appear as below.

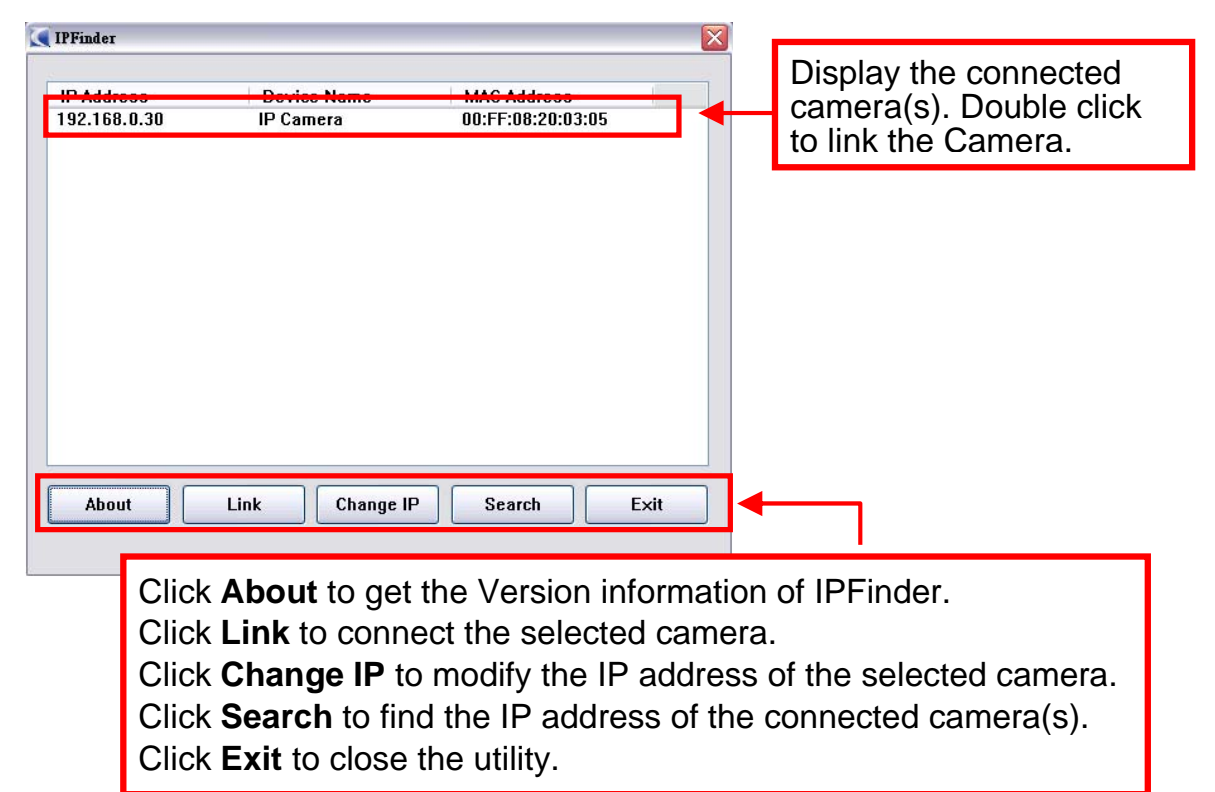

- **3.** Once you get the IP address of the camera, launch the Web browser or UltraView Pro to access your camera.
- **TIP** The Installation CD-ROM provides a setup program that allows you to install IPFinder on your computer. To install IPFinder, click **Install Software** on the Auto-Run screen. Both IPFinder shortcut and UltraView Pro shortcut will be installed on the computer desktop.

#### Accessing to the Camera

- 1. Since the default configuration of the camera is DHCP mode enabled, you are recommended to launch IPFinder to search the IP address that is assigned to the camera by the DHCP server, and then click **Link** to access the camera via the Web browser.
- 2. If Network Camera can't get IP Address under DHCP mode, the default IP Address will be 192.168.0.30.
- When the login window appears, enter the default User name (admin) and password (admin) and press OK to access to the main screen of the camera's Web Configuration.

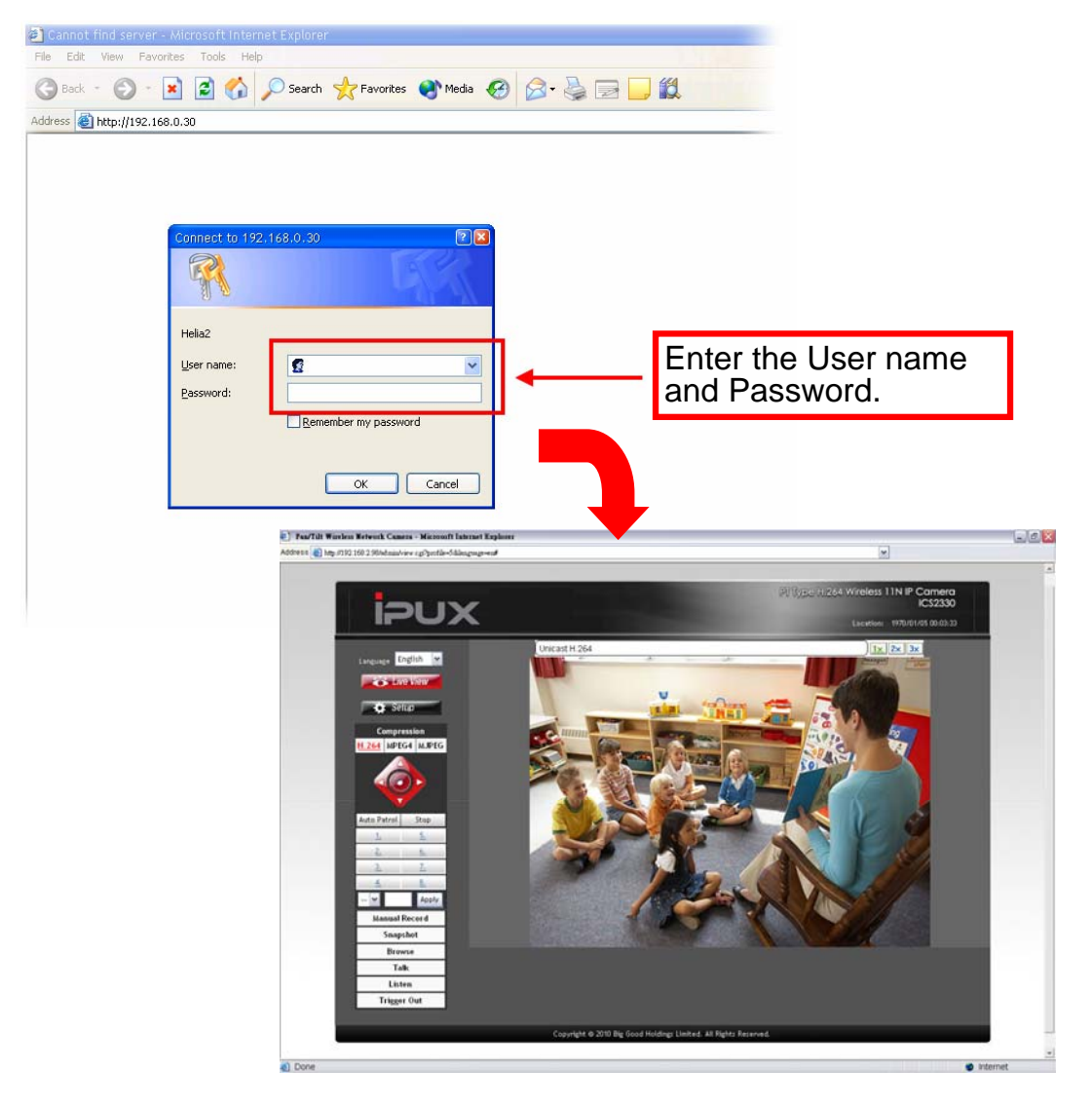

4. Click **Setup** and then **Smart Wizard** to set up your camera quickly. The Smart Wizard will guide you through the necessary settings with detailed instructions on each step.

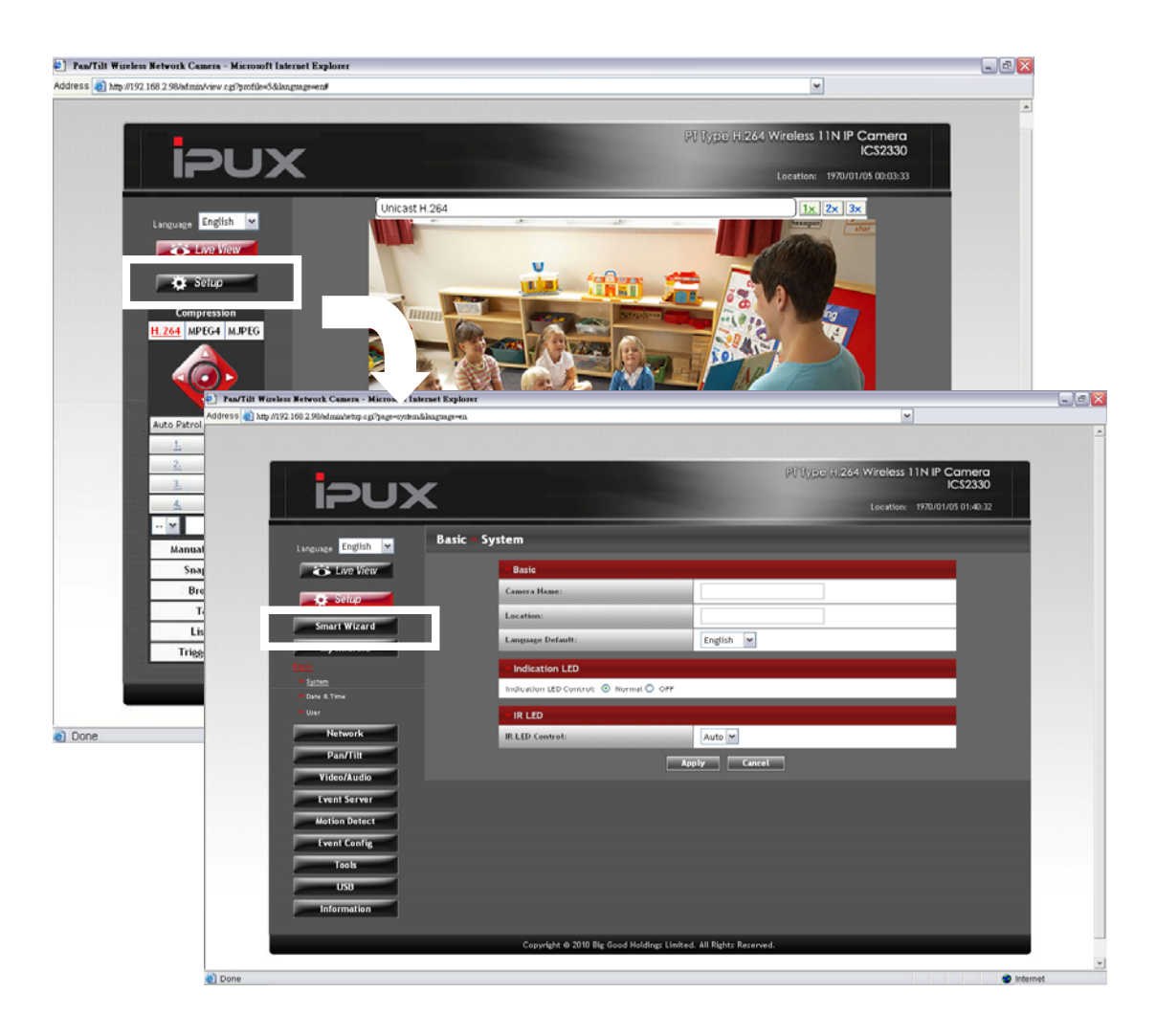

# **4** Tips

For more information, please refer to the *Advanced Installation Guide* on the provided Installation CD-ROM.

For details of operating UltraView Pro, please refer to the *Software User Guide* on the provided Installation CD-ROM.

If you have any problem on the product(s), please contact your local authorized dealer.